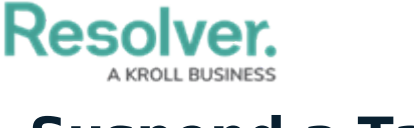

# Suspend a Task

Last Modified on 10/01/2019 3:04 pm EDT

If an officer has started a task (the task status is **On Route** or **On Scene**), but must divert his or her attention away from that task to complete a more important job, you can **suspend** that task.

**Suspending** a task creates a duplicate task that will be automatically assigned to the officer who had initially started it. The original task will be replaced by the duplicate on the home screen, but a record of the original task can be viewed in the **Details** panel and will be recorded in the activity when the dispatch is closed and sent to Command Center.

## **Method 1 - Dispatches Panel**

### To suspend a task:

1. In the **Dispatches** panel, click the  $\mathbf{r}$  icon next to the dispatch.

|   |           |                           |       |          |            |         |                              | Dispato       | hes - Caissa Fischer      |               |                 | $\bigcirc \bigcirc \bigcirc$ |
|---|-----------|---------------------------|-------|----------|------------|---------|------------------------------|---------------|---------------------------|---------------|-----------------|------------------------------|
|   | Dispatch  | Work Z                    | one   | Priority | Dispatch   | Status  | RTA                          |               | Call Category             | Location      | Reported Tin    | ne Dispa                     |
| - | CF-4      | King's C                  | orner | High     | On Route   | 2       |                              |               | Security Request > Escort | Benjamin Buil | ding 9:44:39 AM | Thora                        |
|   | Officer N | Name                      | Desci | ription  |            | Statu   | s                            | Location      |                           |               |                 |                              |
|   |           | Pickup from Bookstore 2   |       |          |            |         | Unassigned Benjamin Building |               |                           |               |                 |                              |
|   |           | Deliver to finance office |       |          |            | Unas    | Unassigned Benjamin Building |               |                           |               |                 |                              |
|   | Feldman   | , Joseph                  | Picku | p from B | ookstore 1 | On F    | Route                        | Benjamin Buil | ding                      |               |                 |                              |
|   | Feldman   | , Joseph                  | Picku | p from B | ookstore 3 | Assig   | gned                         | Benjamin Buil | ding                      |               |                 |                              |
|   |           |                           |       |          |            |         |                              |               |                           |               |                 |                              |
| O | Arrive    | Clear                     |       | Suspen   | id 🚉 Re    | eassigr | n Office                     | r             |                           |               |                 | Auto-Foci                    |

A started task selected in the Dispatches panel.

- 2. Click the task to select it.
- 3. Click 🕕 Suspend or right-click the task then click **Suspend**.

## Method 2 - Officers Panel

#### To suspend a task:

- 1. In the **Officers** panel, click the \_ icon next to the officer's name to reveal assigned tasks.
- 2. Click the task to select it.

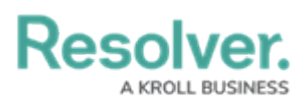

|   |                                                         |        |                 |           | (          | Officers - Caissa | a Fischer |       |                     |        | $\Theta$ | $\otimes$ |
|---|---------------------------------------------------------|--------|-----------------|-----------|------------|-------------------|-----------|-------|---------------------|--------|----------|-----------|
|   | Team                                                    | Image  | Officer         | Call Sign | Status     | Time Elapsed      | Dispatch  | Map   | Last Known Location | Device | _        |           |
| - | Team 2                                                  | à      | Feldman, Joseph | C-1       | On Route   | 00:00:59          | CF-4      |       |                     |        |          |           |
|   | Dispatch                                                | n Desc | ription         | Task St   | atus Locat | ion               |           |       |                     |        |          |           |
|   | CF-4 Pickup from Bookstore 1 On Route Benjamin Building |        |                 |           |            |                   |           |       |                     |        |          |           |
|   | CF-4 Pickup from Bookstore 3 Assigned Benjamin Building |        |                 |           |            |                   |           |       |                     |        |          |           |
|   | Team 1                                                  | 8      | Gorman, Joan    | B-2       | Available  | 00:21:16          |           |       |                     |        |          | 3         |
|   | Team 2                                                  | ٥      | Smithers, Jordy | B-3       | Available  | 14:08:39          |           |       |                     |        |          |           |
|   |                                                         |        |                 |           |            |                   |           |       |                     |        |          |           |
|   |                                                         |        |                 |           |            |                   |           |       |                     |        |          |           |
|   |                                                         |        | _               |           |            |                   |           |       |                     |        |          |           |
| 0 | Arrive                                                  | Cle    | ear 🔲 Suspen    | d 🔰 D     | own 🚉      | Reassign Office   | er        |       |                     | ę      | Auto-Foc | sus       |
|   |                                                         |        |                 |           | A starte   | d task seled      | ted in th | he Of | ficers panel.       |        |          |           |

3. Click **O** Suspend or right-click the task, then click **Suspend**.